Generando conciencia en el uso seguro y responsable de las TIC

Dasanagata

# **Guía 1** Cómo crear un Usuario Estándar

En el siguiente documento se explicará cómo crear cuentas de usuario sin privilegios de administrador (con acceso restringido) para Windows 7. La idea es armar en la computadora de casa, una cuenta para adultos, quienes serán usuarios administradores, y otra/s cuentas con acceso restringido para el uso de los chicos, es decir, no tendrán permiso para instalar/desinstalar, ni modificar parámetros del sistema.

Esta división de cuentas, permitirá que los chicos usen sin problemas la PC, pero que al momento de realizar alguna instalación o modificación de sistema (ej. para instalar un juego), deberán, obligatoriamente, pedir que un adulto lo haga con su cuenta, ya que ellos no tendrán los permisos para realizar tales acciones.

Para crear una cuenta con este tipo de privilegios hay que tener, en primer lugar, una cuenta ya creada en la PC. Seguramente sea la que nosotros utilicemos, y los chicos también, pues bien, habrá que modificar eso y tener una cuenta para el uso de los adultos y otra/s para los chicos. Nuestra cuenta debe contar con privilegios de administrador a los fines de crear y otorgar permisos a otras cuentas que vayamos a crear.

Reservados todos los derechos. Se permite su copia y distribución por cualquier medio siempre que se mantenga el reconocimiento de sus autores, no se haga uso comercial de las obras y no se realice ninguna modificación de las mismas

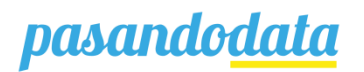

### **Configuración sobre Windows 7:**

1. Lo primero que debemos hacer es ir a "Equipo", dentro del Menú de Inicio

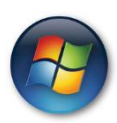

2. Allí, seleccionamos "Abrir el Panel de Control"

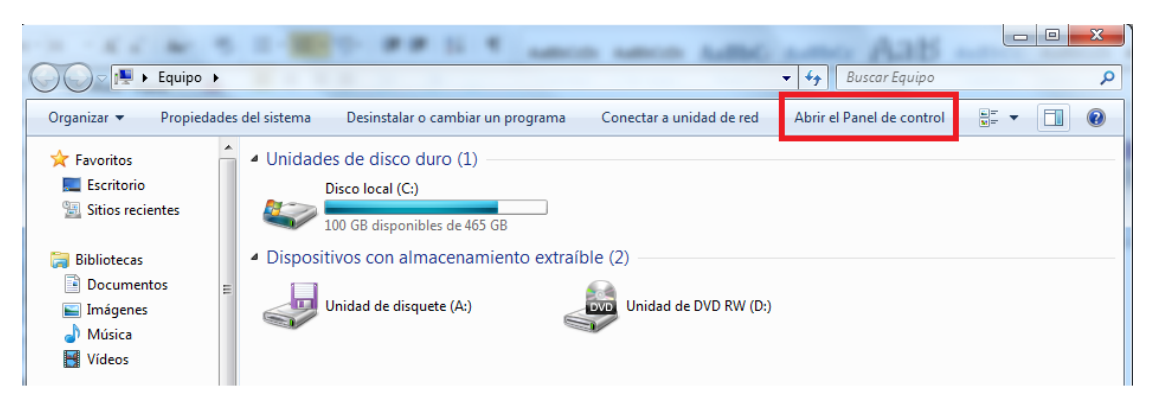

3. Luego, accedemos a 🤼 Cuentas de usuario

4. Una vez en Cuentas de Usuario, lo primero que haremos es poner una contraseña a nuestra cuenta de usuario (si es que no la tiene), que debería tener privilegios de Administrador (permite tener los permisos para instalar o desinstalar programas, crear cuentas de usuarios y darle los privilegios, etc.,). Esto es para que nadie pueda modificar los privilegios de otras cuentas, ya que al ser administrador, únicamente él puede tocar estos parámetros.

Para lo cual, debemos ingresar en "Crear una contraseña para la cuenta"

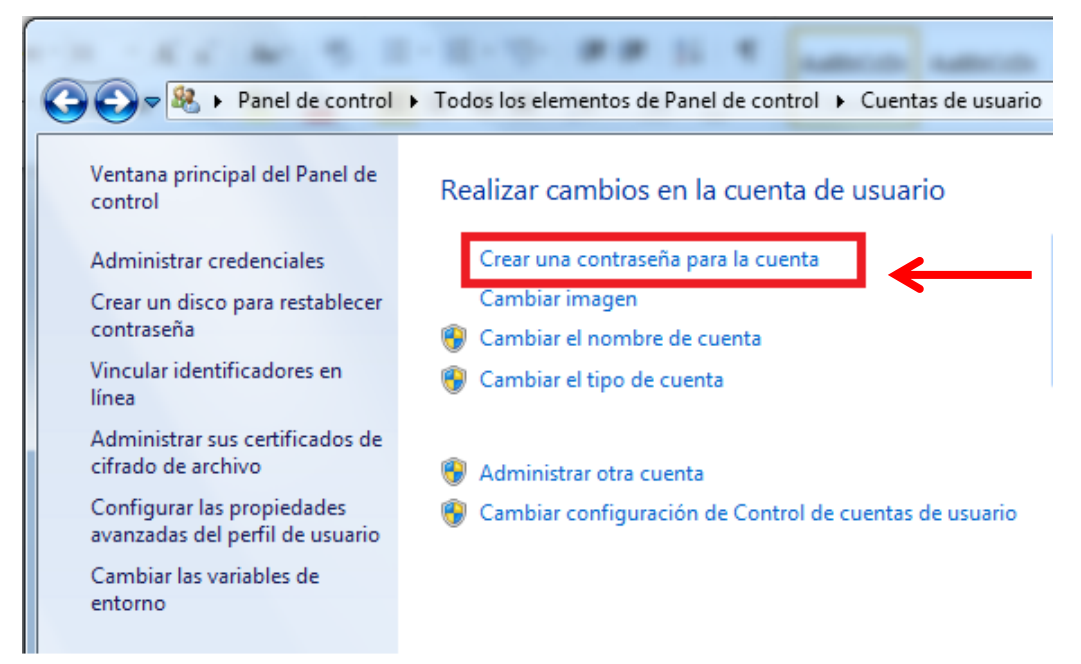

5. Allí colocamos cuál sería la contraseña, la repetimos, y le damos a Crear Contraseña.

| Crear una contraseña para la cuenta                                                                                 |                            |
|----------------------------------------------------------------------------------------------------|----------------------------|
| AG<br>Administrador                                                                                                 |                            |
|                                                                                                    |                            |
| Si la contraseña contiene letras mayúse sas, debe escribirla de la misma manera<br>Cómo crear una contraseña segura | cada vez que inicie sesión |
| apodo                                                                                                    |                            |
|                                                                                                    | • 00000                    |

6. Ahora nuestra cuenta debería figurar que está protegida con una contraseña...

| K C M. 5 I                                            | - H-T- ## IL * Junco sumo sumo Autor Auto                       |
|-------------------------------------------------------|-----------------------------------------------------------------|
| Corrol Research Panel de control                      | Todos los elementos de Panel de control      Cuentas de usuario |
| Ventana principal del Panel de<br>control             | Realizar cambios en la cuenta de usuario                        |
| Administrar credenciales                              | Cambiar la contraseña                                           |
| Crear un disco para restablecer                       | Quitar la contraseña AG                                         |
| contraseña                                            | Cambiar imagen Protegida por contraseña                         |
| Vincular identificadores en                           | 🚱 Cambiar el nombre de cuenta                                   |
| Administrar sus certificados de<br>cifrado de archivo | 🛞 Cambiar el tipo de cuenta                                     |
| Configurar las propiedades                            | 🛞 Administrar otra cuenta                                       |
| avanzadas del perfil de usuario                       | 😨 Cambiar configuración 🍋 Control de cuentas de usuario         |
| Cambiar las variables de                              |                                                                 |
| entorno                                               |                                                                 |
|                                                       |                                                                 |

7. Una vez que nuestra cuenta está protegida por una contraseña, vamos a proceder a crear la "Cuenta sin privilegios de Administrador", que será usada por los chicos. En la misma pantalla de antes, vamos a ingresar donde dice "Administrar otra cuenta". Y allí luego donde dice "Crear una nueva cuenta"

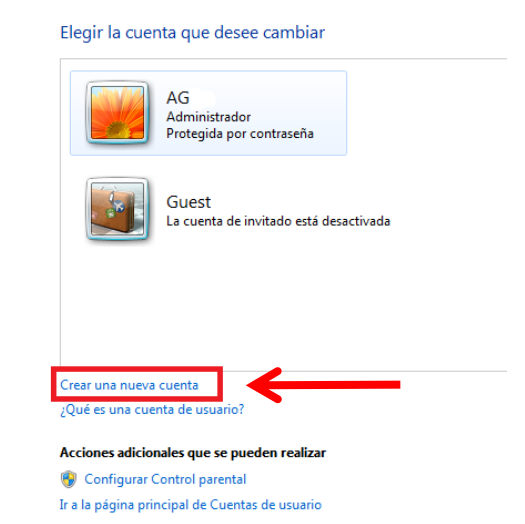

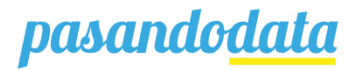

8. En la nueva ventana, vamos a darle un nombre al nuevo usuario (en nuestro caso creamos un usuario nuevo llamado "Santi"), y seleccionaremos la opción "Usuario estándar". Finalizamos haciendo clic en "Crear cuenta".

| 🖉 🖉 🥙 Admin           | istrar cuentas 🕨 Crear nueva cuenta          | ▼   +j                  | Buscar en el Panel de control |
|-----------------------|----------------------------------------------|-------------------------|-------------------------------|
|                       |                                              |                         |                               |
| Dar un nor            | mbre a la cuenta y elija un tipo c           | le cuenta               |                               |
| Este nombre a         | parecerá en la pantalla de inicio de sesiór  | n y en el menú Inicio.  |                               |
| Santi                 |                                              |                         |                               |
| 💿 Usuario <u>e</u> st | ándar                                        |                         |                               |
| Los usuario           | os de cuentas estándar pueden usar la ma     | yoría de software y car | nbiar la configuración del    |
| sistema qu            | le no arectan a otros usuarios ni a la segur | idad dei equipo.        |                               |
| Los admini            | istradores tienen acceso completo al equi    | po v pueden hacer los   | cambios que deseen. Según la  |
| configurac            | ión de las notificaciones, es posible que s  | e pida a los administra | dores que proporcionen su     |
| contrasena            | a o una confirmación antes de realizar can   | nbios que puedan afec   | tar a otros usuarios.         |
| Se recomie            | enda proteger todas las cuentas con una c    | ontraseña segura.       |                               |
| ;Por qué se re        | comienda usar una cuenta estándar?           |                         |                               |
|                       |                                              |                         |                               |
|                       | _                                            |                         | Constants Constants           |
|                       |                                              |                         | Crear cuenta Cancelar         |

9. Así debería figurar la nueva cuenta que hemos creado. Ver que figura como un usuario estándar, mientras que la cuenta del adulto esta con privilegios de administrador y contraseña.

| 🚱 🗢 🍭 « Cuentas de usuario   | <ul> <li>Administrar cuentas</li> </ul> | • | 😽 🛛 Buscar en el Po       | anel de control | <u>x</u> و<br>م |
|------------------------------|-----------------------------------------|---|---------------------------|-----------------|-----------------|
| Elegir la cuenta que d       | esee cambiar                            |   |                           |                 |                 |
| AG<br>Administr<br>Protegida | ador<br>por contraseña                  |   | Santi<br>Usuario estándar | ]←              | _               |
| Guest<br>La cuenta           | de invitado está desactivada            | 9 |                           |                 |                 |

Listo! Hemos terminado. Si queremos tener más de una cuenta para los chicos, hay que repetir el mismo procedimiento. Recordar siempre crear usuarios estándar y no con privilegios de administrador. Así podremos controlar qué se instala y qué se modifica en la PC, ya que será el adulto, únicamente, quién tenga la cuenta con los permisos de administrador.

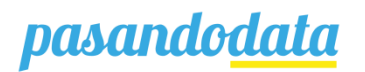

## Contacto:

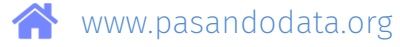

🛃 talleresyjornadas@pasandodata.org

/PasandoDataArg

(011) 6941 2467

## pasando<u>data</u>